## 2nd SOFS-2024

## **Instructions for Online abstract**

## submission

1. Log into your Microsoft CMT account.

| Microsoft CMT                              |  |  |  |  |  |
|--------------------------------------------|--|--|--|--|--|
| Email                                      |  |  |  |  |  |
| atapaththu@gmail.com                       |  |  |  |  |  |
| Password                                   |  |  |  |  |  |
|                                            |  |  |  |  |  |
| Log In                                     |  |  |  |  |  |
| Forgot your password? New to CMT? Register |  |  |  |  |  |
| Gitti CN Google Play                       |  |  |  |  |  |

- 2. If you are a new user, please create a new account by clicking on "Register" tab. Once you completed the registration process, please check your email to verify your account before logging in.
- 3. After logging in, you will be directed to the following interface

| Conference List    |                |          |              |                |
|--------------------|----------------|----------|--------------|----------------|
| My Conferences (0) | Il Conferences |          |              | type to filter |
| Name               | Start Date     | Location | External URL | Contact        |

4. Then click on "All conferences" tab

| Conference List    |                |          |              |                |
|--------------------|----------------|----------|--------------|----------------|
| My Conferences (0) | Il Conferences |          |              | type to filter |
| Name               | Start Date     | Location | External URL | Contact        |

5. Type "symposium on ocean and freshwater systems" inside the search bar. Then the link to the symposium will appear follows.

| link to the s                              | ymposiu         | m will app | ear follo         | OWS.                                                          |                         |
|--------------------------------------------|-----------------|------------|-------------------|---------------------------------------------------------------|-------------------------|
| My Conferences (0)                         | All Conferences |            |                   |                                                               | symposium on oceans and |
| Name                                       |                 |            | Start Date        | Location                                                      | External URL            |
| Symposium on Oceans and Freshwater Systems |                 | 2/15/2022  | Matara, Sri Lanka | http://www.fmst.ruh.ac.lk/index.php?main=hmpge&menu=sofs-2022 |                         |

6. Then click on symposium name, and you will be directed to the author console of the symposium.

| Name Start Date Location External URL   Sumpoolum on Oceans and Excelourder Summon 2/(5/0022 Matera Sril anka http://www.freet.plp.org/mains-https://summon/summon/su | My Conferences (0) All Conferences         |            |                   |                                                             | symposium on oceans and |
|----------------------------------------------------------------------------------------------------|--------------------------------------------|------------|-------------------|-------------------------------------------------------------|-------------------------|
| Sumposium on Oceans and Exectivator Sustaines 2/45/2022 Matara Sci Lanka http://www.fmet.sub.ac.lk/index.nbn?maja=http://www.fmet.sub.ac.lk/index.nbn?maja=http://www.fmet                                                                              | Name                                       | Start Date | Location          | External URL                                                |                         |
|                                                                                                    | Symposium on Oceans and Freshwater Systems | 2/15/2022  | Matara, Sri Lanka | http://www.fmst.ruh.ac.lk/index.php?main=hmpge&menu=sofs-20 | 022                     |

7. Click on the "Create new submission" tab in the author console of CMT to start your submission.

| Submissions      |         |
|------------------|---------|
| Author Cor       | isole   |
| + Create new sub | mission |
| Paper ID         | Title   |
| e.g. <3 filt     | M       |

8. Fill in the required field and upload relevant files (Abstract, extended abstract, Author consent form and Author information). Finally click on "Submit" tab to complete your submission.

| Create New Submission  |                      |  |  |  |  |
|------------------------|----------------------|--|--|--|--|
| welcome to the SOFS 20 | 22                   |  |  |  |  |
| TITLE AND ABSTRACT     |                      |  |  |  |  |
| * Title                | Title                |  |  |  |  |
| * Abstract             |                      |  |  |  |  |
|                        |                      |  |  |  |  |
|                        |                      |  |  |  |  |
|                        | 2000 characters left |  |  |  |  |

In case of any issues in online submission via Microsoft CMT, you may submit using bellow email.

secraterysofs@fmst.ruh.ac.lk